## Printing the AVS during Epic Print Failure

When there is a Printing failure alert from Partners for EPIC the AVS can be printed using network printing.

- 1. Enter the patient record
- 2. From the summary page, enter AVS in the report box
- 3. When the AVS is presented; right click on the report and select print.
- 4. Choose your printer and select PRINT

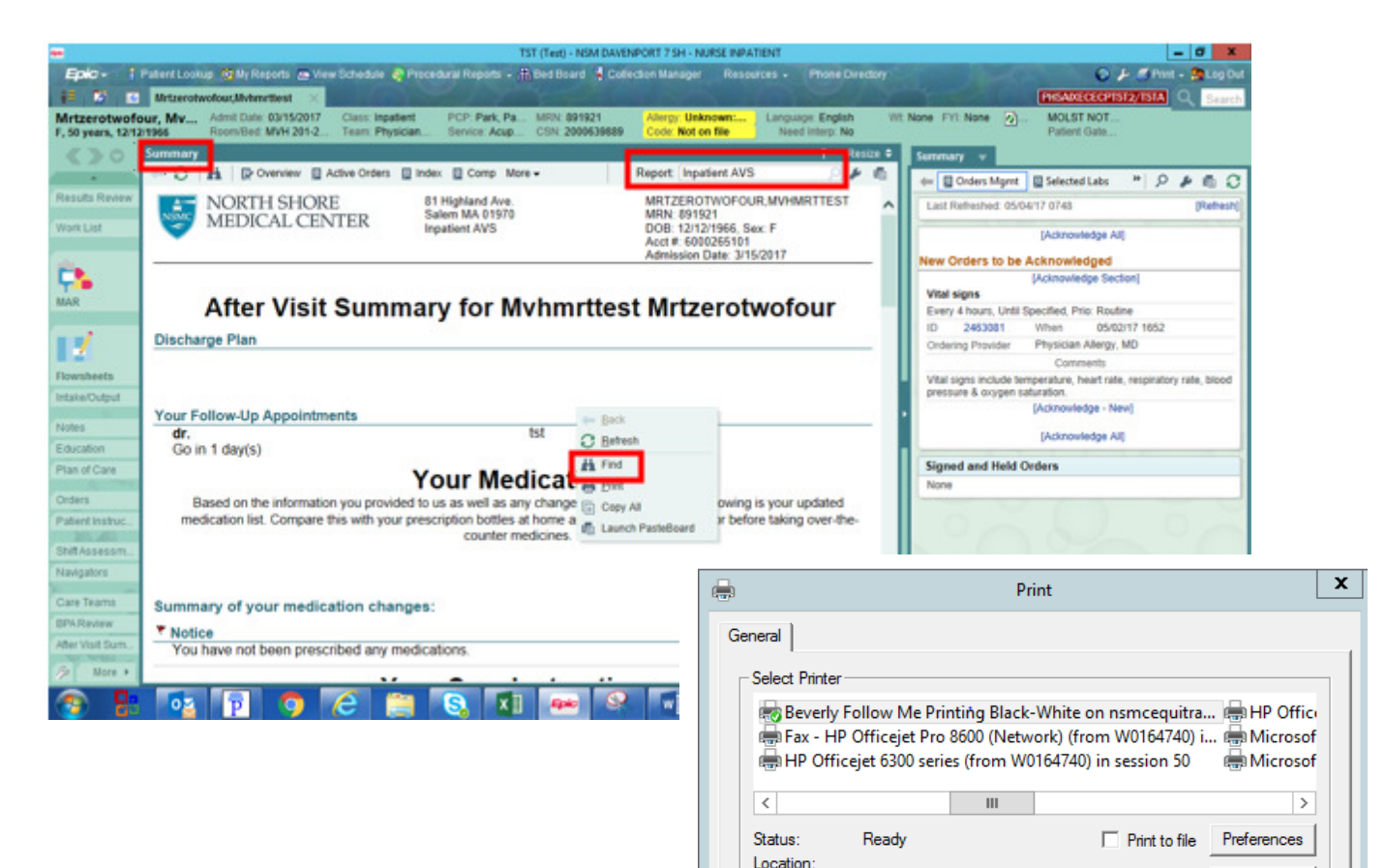

Comment:

C Selection

C Pages:

Auto Created Client Printer W0164740

C Current Page

Find Printer...

÷

Cancel

11 22 33

Number of copies: 1

Print

Collate